## Ciclo de formación de usuarios

Módulo 3

# Herramientas para la investigación y difusión de resultados de opciones de grado

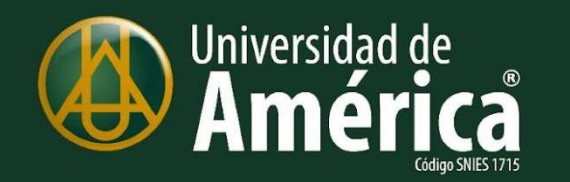

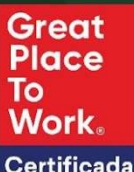

MAR 2023 - MAR 2024

ISO 9001:2015 ISO 45001:2018 BUREAU VERITAS Certification

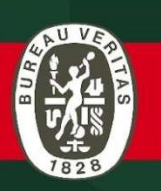

## Hoy aprenderemos

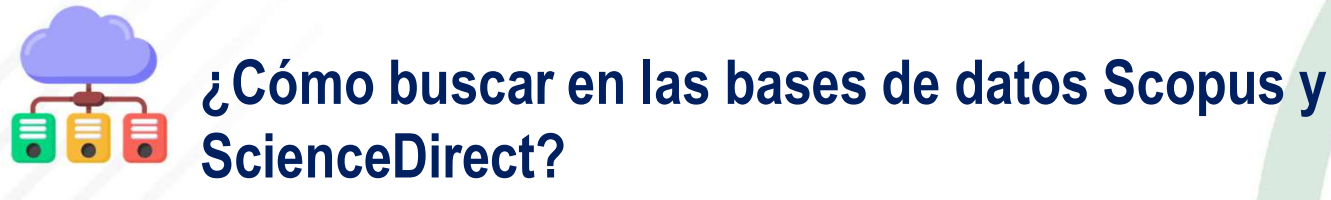

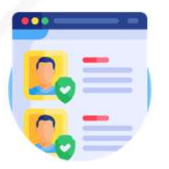

Perfiles en investigación

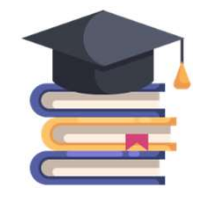

**Opciones de grado** 

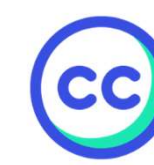

Licencias Creative Commons y Contrato de cesión de derechos patrimoniales de autor

## Pero antes...

#### Diligencia el formulario de asistencia a la sesión

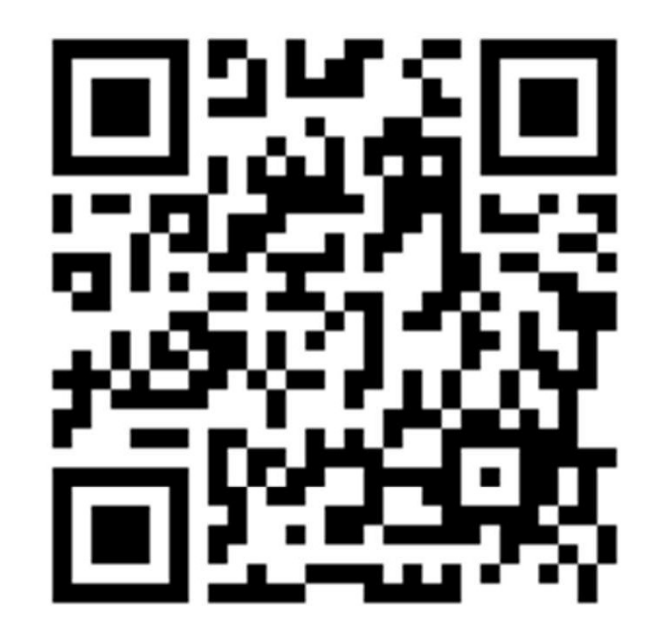

https://forms.gle/p6SYvWhM14PU1X6i8

## ¿Cómo buscar en las bases de datos Scopus y ScienceDirect?

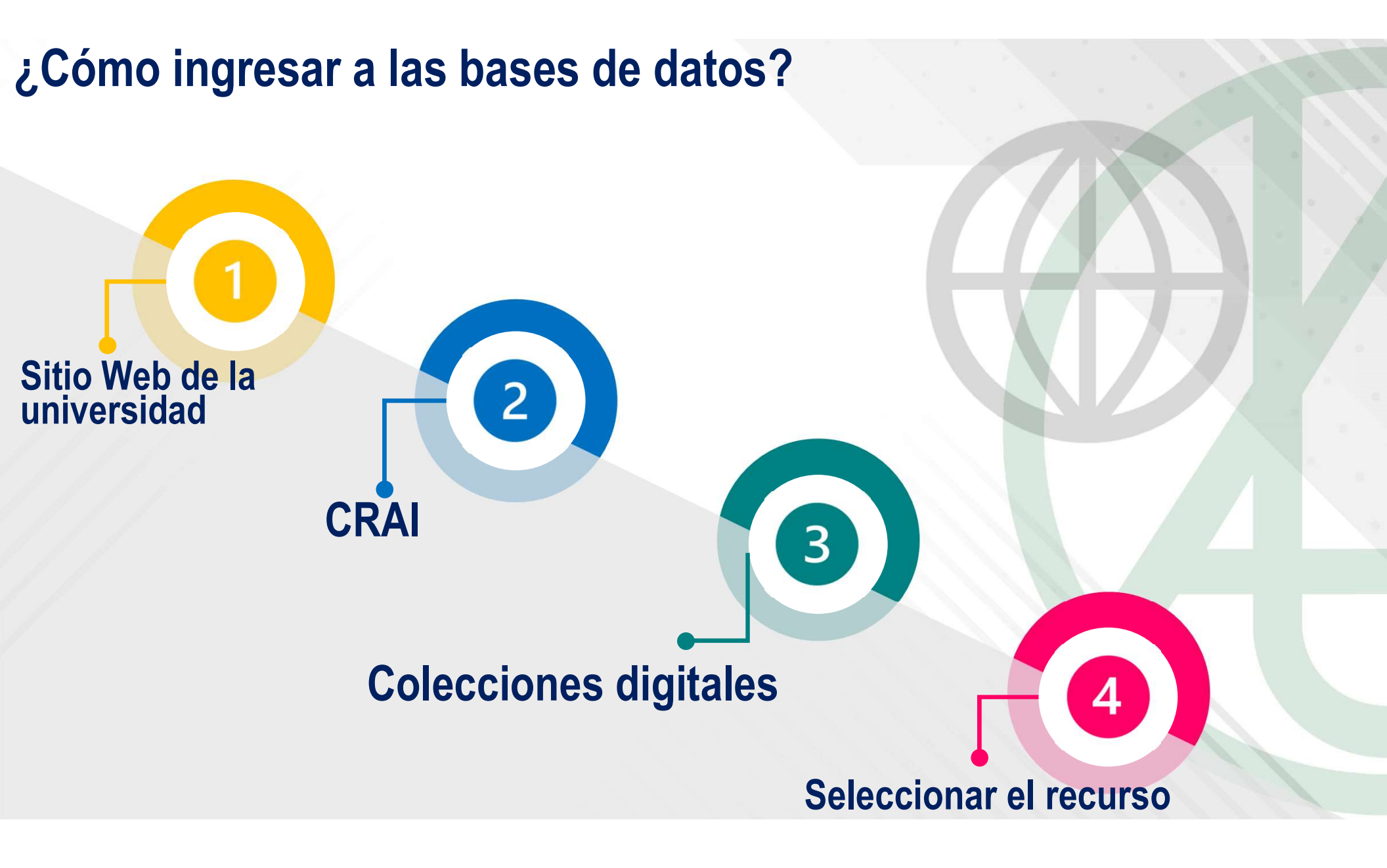

#### Seleccionar la base datos

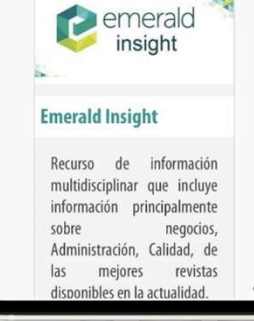

#### EBSCOhost

Ebsco Host

Es uno de los productores de

bases de datos más

importantes del mundo,

ofrece 15 bases de datos a

texto completo en diferentes

áreas del conocimiento de

editoriales de renombre

ScienceDirect

Contiene actualmente más de 9.5 millones de artículos/capítulos, representando aproximadamente el 25% de la producción científica mundial. temátican **O Mensaje** físicas e ingemena, ciencas

#### Credenciales Escolaris

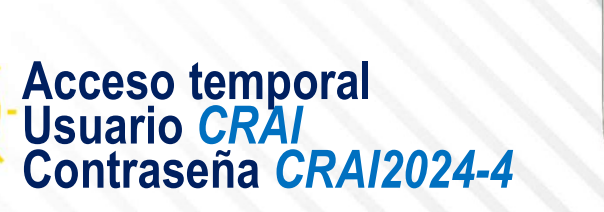

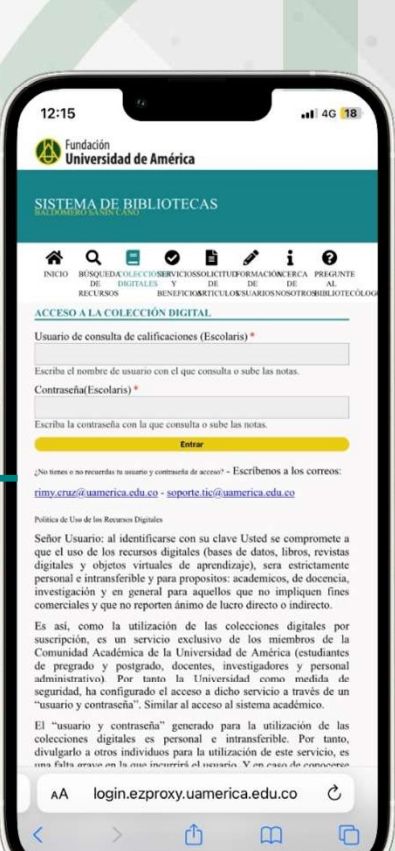

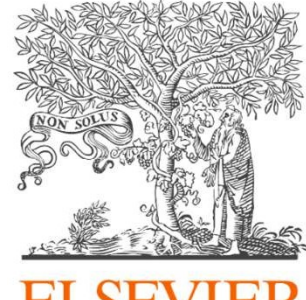

ELSEVIER Editorial

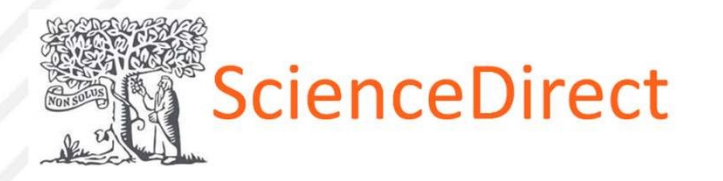

Base de datos Una editorial 100% confiable Multitemática Libros y revistas

## Scopus

Base de datos referencial +7000 editoriales 200% confiable Multitemática Libros y revistas Mendeley

Gestor de referencias

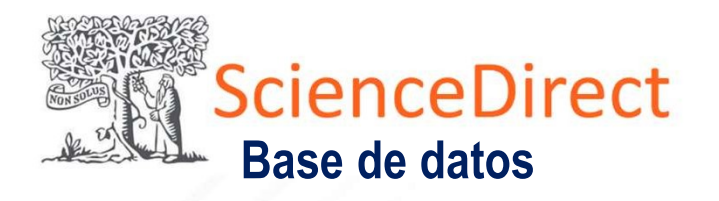

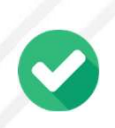

Es la base de datos de contenido de texto completo más grande del Elsevier

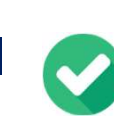

El contenido es interdisciplinar confiable y de alta calidad

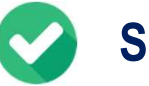

Se puede buscar por temáticas

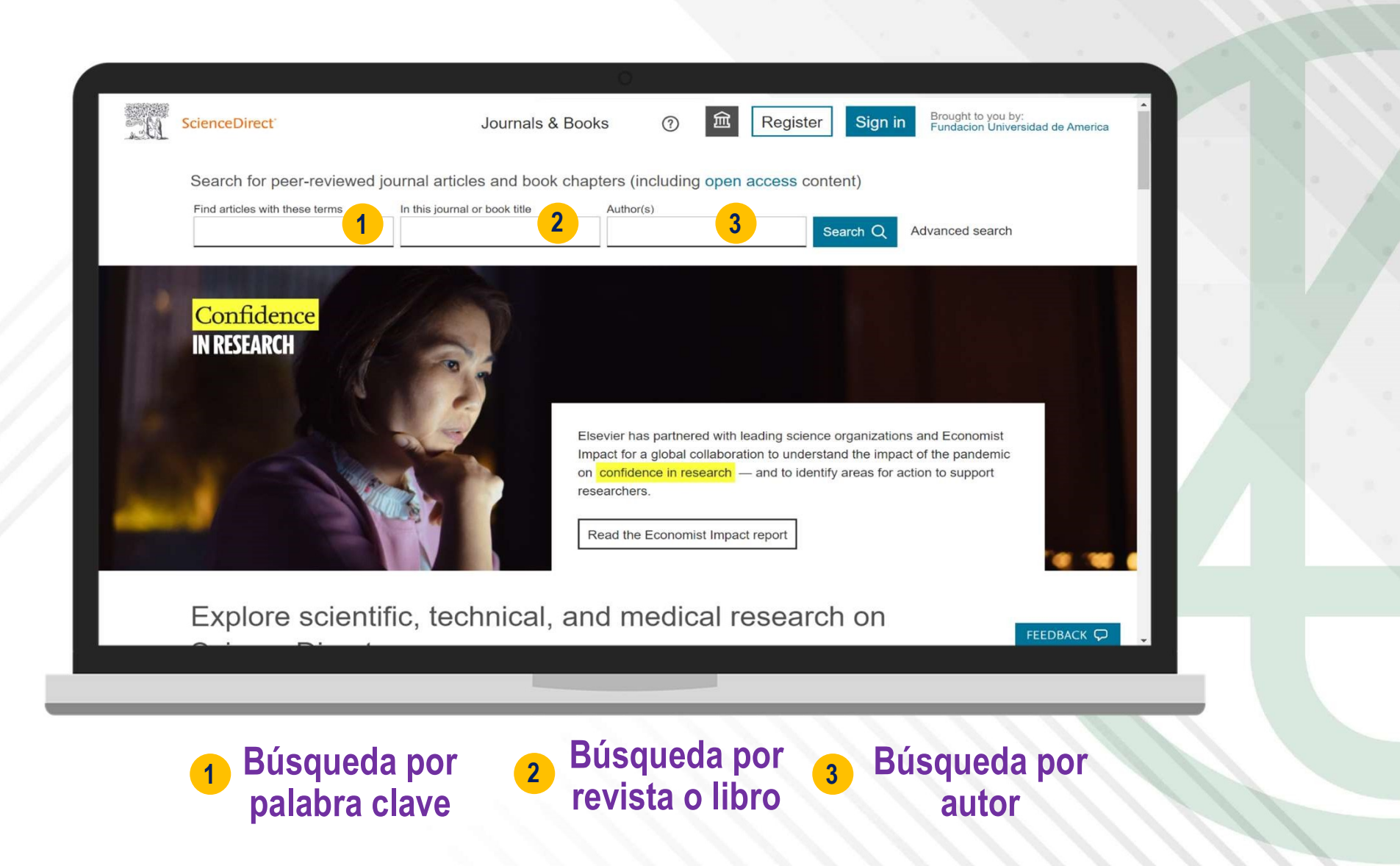

| ScienceDirect   | Journals & Books ⑦ @ Register Sign in Brought to you by:<br>Fundacion Universidad de America                                                                                                    |
|-----------------|----------------------------------------------------------------------------------------------------|
|                 | Find articles with these terms<br>"Circular economy" NOT "Products life cycle"                                                                                                    |
| 25,602 results  | <ul> <li>Construction and selected articles  Provention in the systematic interlinkages among the circular economy, supply chain, industry 4.0, and technology transfer: A bibliometric analysis</li> <li>Caener and Responsible Consumption, 17 April 2023,</li> <li>Wew PDF Abstract Figures Export</li> <li>Research article Open access</li> <li>Vew PDF Abstract Figures Export</li> <li>Cat a personalized search experience</li> <li>Recommendations, reading history, search &amp; journals alerts, and more registration benefits</li> </ul> |
| 1 Estrat<br>bús | egia de 2 Filtros de 3 Lista de<br>queda Búsqueda resultados                                                                                                    |

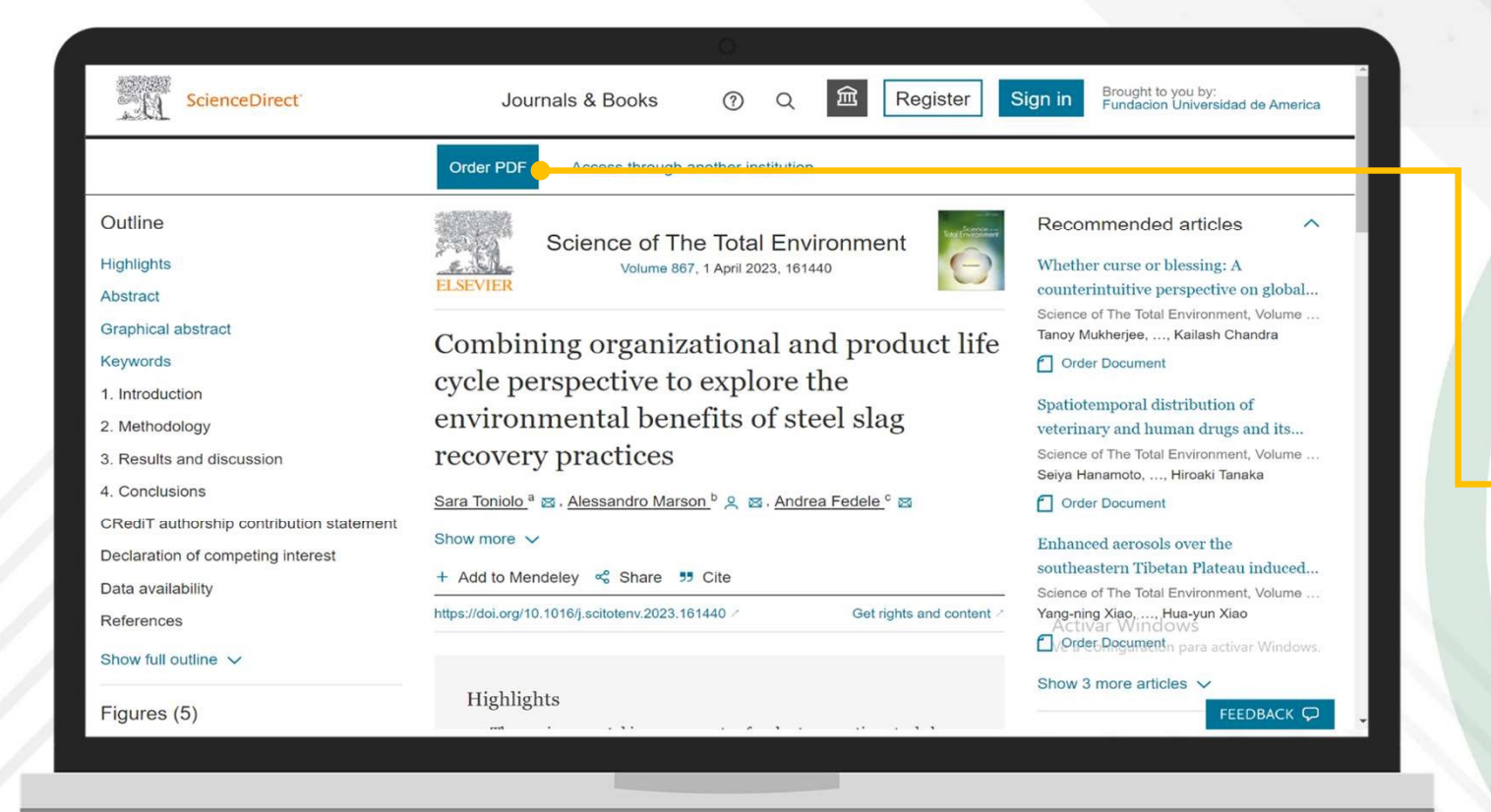

Solicitar artículo

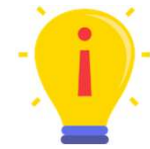

Vas a encontrar artículos que no podrás acceder, para ello, debes solicitar el documento, diligenciar los espacios y en un plazo de 2 a 3 días hábiles te llegará el artículo en acceso completo.

| ScienceDirect                   | Journals & I                                | Books       | ? ( | 2 1 | Register     | Sign in | Brought to you I<br>Fundacion Univ | by:<br>ersidad de America | Â |
|---------------------------------|---------------------------------------------|-------------|-----|-----|--------------|---------|------------------------------------|---------------------------|---|
|                                 | ScienceDirect Top                           | pics        |     |     |              |         |                                    |                           | I |
| 2<br>Agricultural and           | Biochemistry,                               | Chemical    |     |     | Chemistry    | Q       | Computer Sc                        | ience                     | Į |
| Biological Sciences             | Genetics and<br>Molecular Biology<br>27.817 | Engineering |     |     | 20.077       |         | 25.247                             |                           |   |
| Earth and<br>Planetary Sciences | Economics,<br>Econometrics and<br>Finance   | Engineering |     | _   | Food Science |         | Immunology a<br>Microbiology       | and                       |   |
| 15.557                          | 2353                                        | 45.904      |     |     | 1530         |         | 21.746                             | FEEDBACK 🖓                |   |

Búsqueda por temática

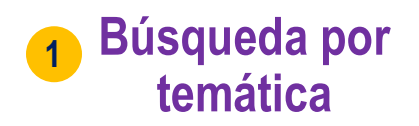

2 Búsqueda por área del conocimiento

| ScienceDirect | Journals & Books ⑦ Q 盦 Register Sign in Brought to you by:<br>Fundacion Universidad de America                                                                                                    |                          |
|---------------|----------------------------------------------------------------------------------------------------|--------------------------|
|               | ←<br>Search Topics<br>circular economy 1                                                                                                    |                          |
|               | 7 topics found matching circular economy       2         Circular Economy in Earth and Planetary Sciences         Circular Economy in Economics, Econometrics and Finance         Circular Economy in Social Sciences         Circular Economy Concept in Engineering         Circular Economy in Engineering         Circular Material Economy in Engineering         Circular Bioeconomy in Social Sciences | Búsqueda por<br>temática |
|               | FEEDBACK 🖓 🤳                                                                                                    |                          |

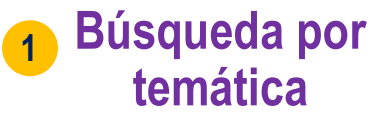

2 Temática por área de conocimiento

| Journals & Books                                                                      | @ Q                                                                                                    | 盒                                    | Register                             | Sign in                                                                           | Brought to you by:<br>Fundacion Universidad de Americ:                                                                                                    | a                                                                                                    |
|---------------------------------------------------------------------------------------|----------------------------------------------------------------------------------------------------|--------------------------------------|--------------------------------------|-----------------------------------------------------------------------------------|----------------------------------------------------------------------------------------------------|----------------------------------------------------------------------------------------------------|
| ing countries and emerging e<br>w business activities.<br>Sustainable Development, 20 | economies are                                                                                                    | e of                                 |                                      | Related<br>Energy E<br>Industria<br>Internet<br>Circular<br>Circulari<br>View all | a terms: 2<br>Engineering, Electronics,<br>I Symbiosis, Demolition,<br>of Things,<br>Economy Concept,<br>y<br>Topics >                                                                                                    |                                                                                                    |
|                                                                                       |                                                                                                    |                                      |                                      |                                                                                   | About this page                                                                                                    | e                                                                                                    |
| stainability<br>The case of                                                           | Circu<br>how o                                                                                                    | lar eo                               | conomy<br>onmenta                    | in citie<br>al resea                                                              | s: Reviewing<br>rch aligns with                                                                                                    |                                                                                                    |
|                                                                                       | local                                                                                                    | pract                                | tices                                |                                                                                   | FEEDBACK 🖵                                                                                                    | -                                                                                                    |
|                                                                                       | -                                                                                                    |                                      |                                      | _                                                                                 |                                                                                                    |                                                                                                    |
| 2 Temát<br>relacio                                                                    | ticas<br>nadas                                                                                                    |                                      | 3                                    | Artíc<br>c                                                                        | ulos relacio<br>on la temáti                                                                                                    | nados<br>ca                                                                                                    |
|                                                                                       | Journals & Books<br>initiative 1<br>ing countries and emerging e<br>w business activities.<br>Sustainable Development, 20<br>stainability<br>The case of<br>2 Temát<br>relacio | Journals & Books <ul> <li></li></ul> | Journals & Books <ul> <li></li></ul> | Journals & Books       Image: Constraints       Register         citiative 1      | Journals & Books       Image: Control of the second second s | Journals & Books       Image: Register       Sign image: Reduction three weeksed and another industrial dependence weeksed and another industrial dependence weeksed another industrial dependence weeksed another industrial dependence weeksed another industrial dependence weeksed another industrial dependence weeksed another industrial dependence weeksed another industrial dependence weeksed another industrial dependence weeksed another industrial dependence weeksed another industrial dependence weeksed another industrial dependence weeksed another industrial dependence weeksed another industrial dependence weeksed another industrial dependence industrial dependence in |

Scopus<sup>®</sup> Base de datos referencial

> Es una base de datos de resúmenes y citas de documentos publicados por más de 7000 editoriales

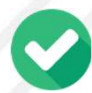

Todo su contenido ha sido evaluado y arbitrado. (Scopus no evalúa contenido)

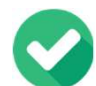

Su objetivo es rastrear, analizar y visualizar la investigación académica

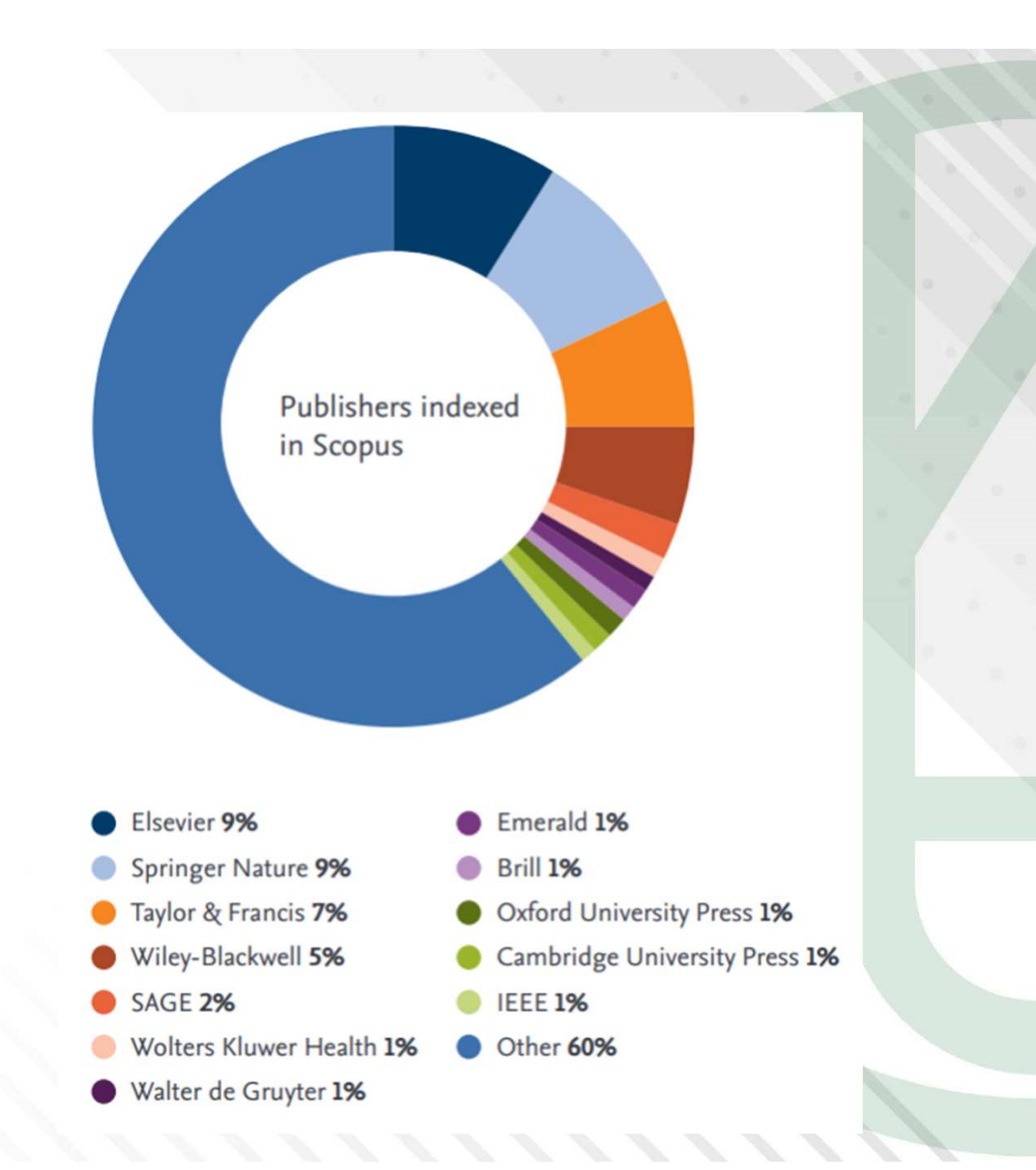

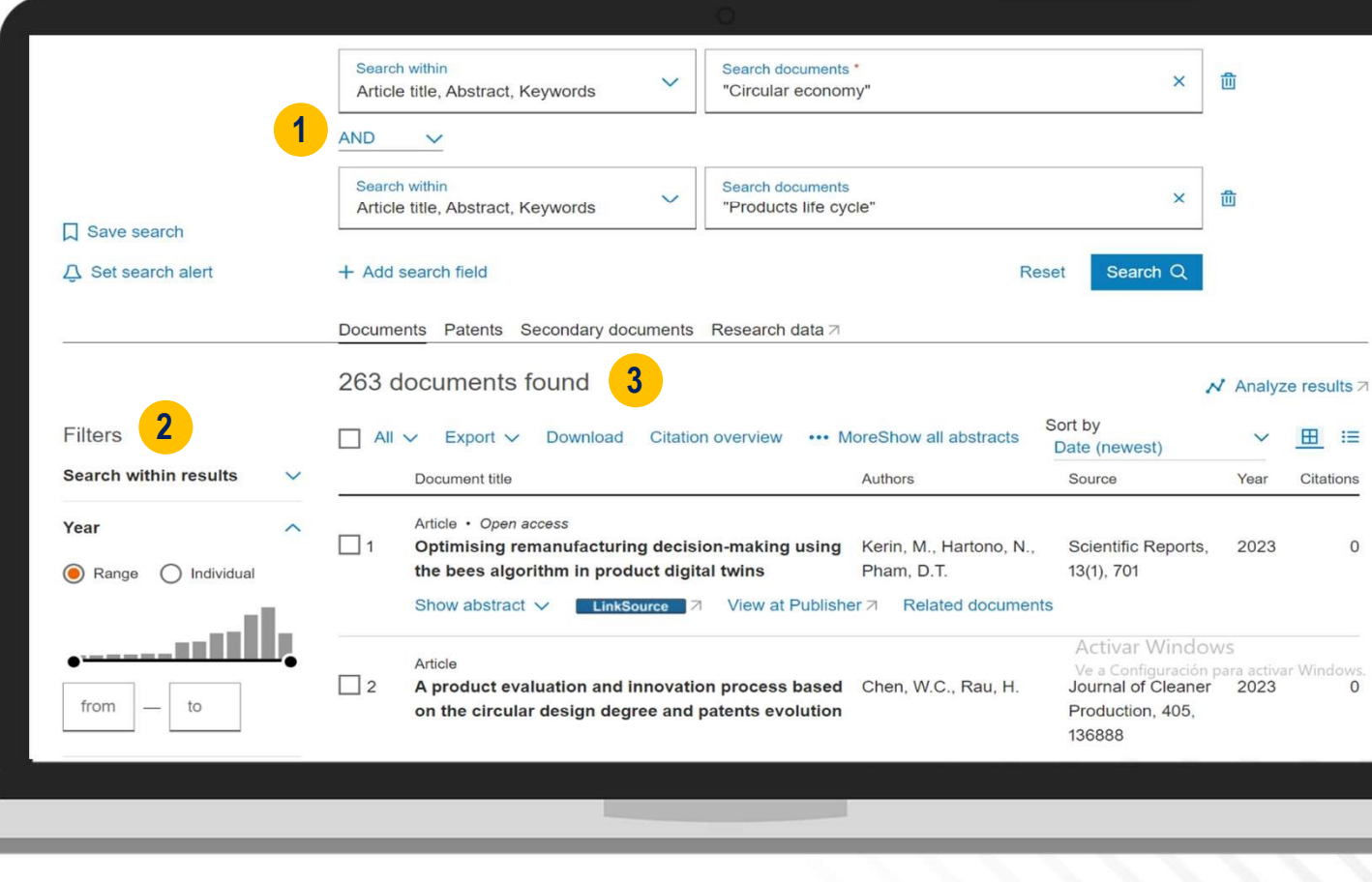

#### Búsqueda por área o temática

Estrategia de búsqueda

Filtros de búsqueda

2

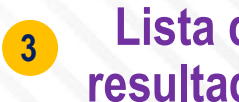

Lista de resultados

|                                                                                   | 0                      |                                        |                        |
|-----------------------------------------------------------------------------------|------------------------|----------------------------------------|------------------------|
| Ranstitutional info                                                               |                        |                                        |                        |
| Scopus                                                                            | Q Search Lists Sour    | rces SciVal オ ⑦ ፹ Create account Si    | gn in                  |
| Analyze search results                                                            |                        |                                        |                        |
| < Back to results<br>( TITLE-ABS-KEY ( *Circular economy* ) AND TITLE-ABS-KEY ( * | Products life cycle")) | -퀸 Export 🕞 Print 🖾 Email              |                        |
| 263 document results                                                              | Select year range      | e to analyze: 2011 💙 to 2023 🎽 Analyze |                        |
| Documents per year by source                                                      | Documents by author    | Documents by affiliation               | Análisis de resultados |
| Documents by country/territory                                                    | Documents by type      | Documents by subject area              |                        |
| Brazi                                                                             |                        |                                        |                        |

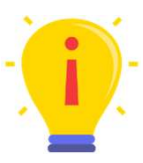

Puedes analizar los resultados por diferente tipo de dato (Año, autor, afiliación institucional, país, tipo de recurso, área del conocimiento, etc.)

| Scopus | Q Search L                                                                                                    | ists Sources SciVal 河 ⑦ ፹ Create account Sign in                                                   |             |
|--------|----------------------------------------------------------------------------------------------------|----------------------------------------------------------------------------------------------------|-------------|
|        | This author profile is generated by Scopus. Learn more                                                                                                    |                                                                                                    |             |
|        | Decety, Jean 1                                                                                                    | 0002 6465 0864                                                                                     |             |
| 2      | 44,255         347         109         3                                                                                                    | -0005-0102-0001 VIEW WOLE                                                                          |             |
| -      | Citations by 24.441 documents Documents h-index View h-graph                                                                                                    |                                                                                                    |             |
|        | 📮 Set alert 🖉 Edit profile 🚥 More                                                                                                    |                                                                                                    |             |
|        | Document & citation trends                                                                                                    | Most contributed Topics2017-2021 ()                                                                | Búsqueda po |
|        | 26<br>95                                                                                                    | Psychopathy; Conduct Disorder; Antisocial Behavior<br>17 documents                                 | autor       |
|        |                                                                                                    | Morality; Generosity; Toddlers<br>14 documents<br>Empathy; Emotional Contagion; Perspective Taking | dutor       |
|        | 1994 <ul> <li>Documents</li> <li>Citations</li> <li>2023</li> <li>Analyze author output</li> <li>Citation overview</li> <li>Citation serview</li> <li>Citation serview</li> <li>C</li></ul> | 13 documents<br>View all Topics                                                                    |             |
|        | Bota<br>Documents 0 Preprints 591 Co-Authors 26 Topics 5 Awarded Grants                                                                                                    |                                                                                                    |             |
|        | (Documents (347)) (Cited by (24,441))                                                                                                    |                                                                                                    |             |
|        | 347 documents 4                                                                                                    |                                                                                                    |             |
| •      |                                                                                                    |                                                                                                    | *           |
|        |                                                                                                    |                                                                                                    |             |
|        |                                                                                                    | ~ ~ ~ ~ ~ ~ ~ ~ ~ ~ ~ ~ ~ ~ ~ ~ ~ ~ ~ ~                                                            |             |
|        |                                                                                                    |                                                                                                    |             |

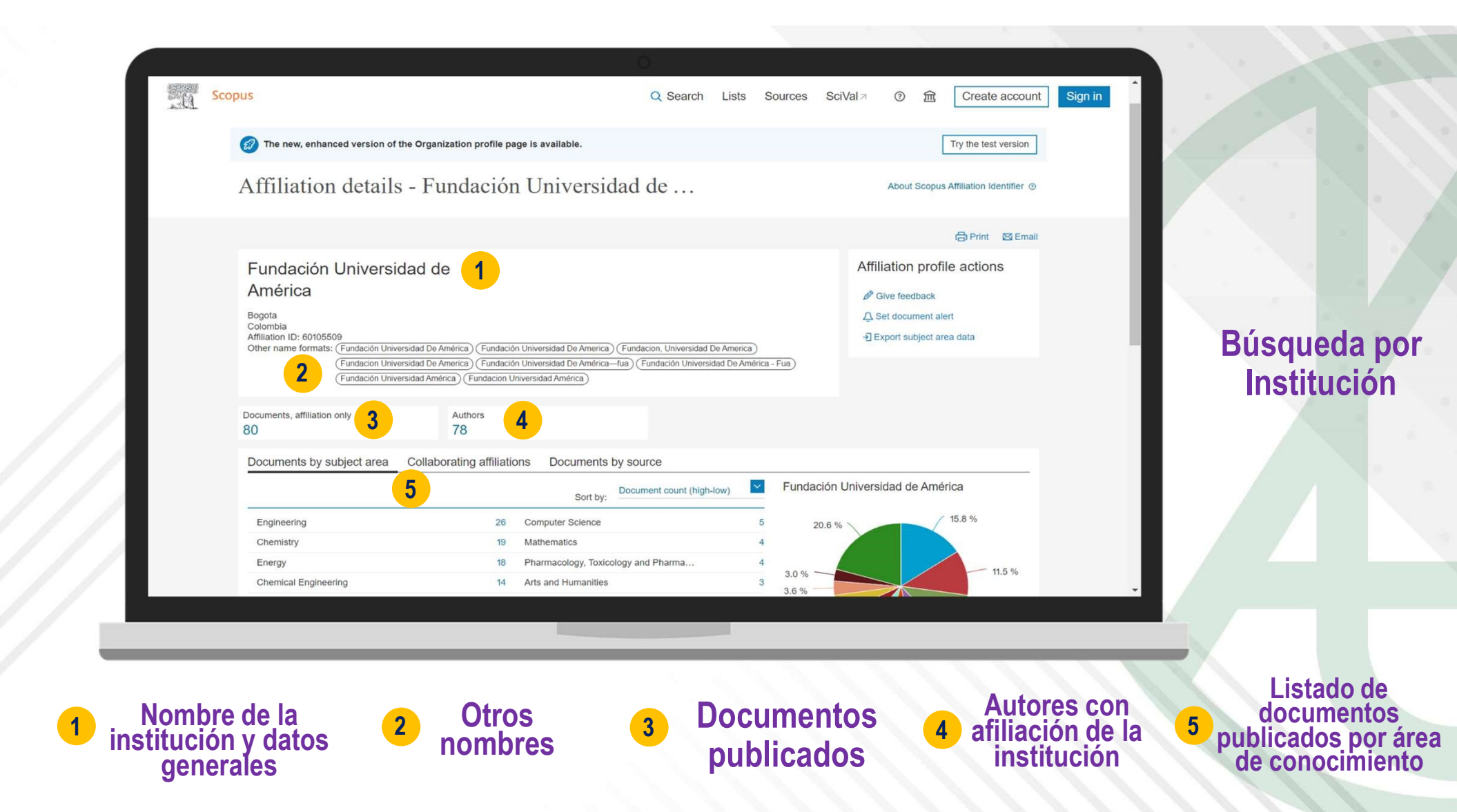

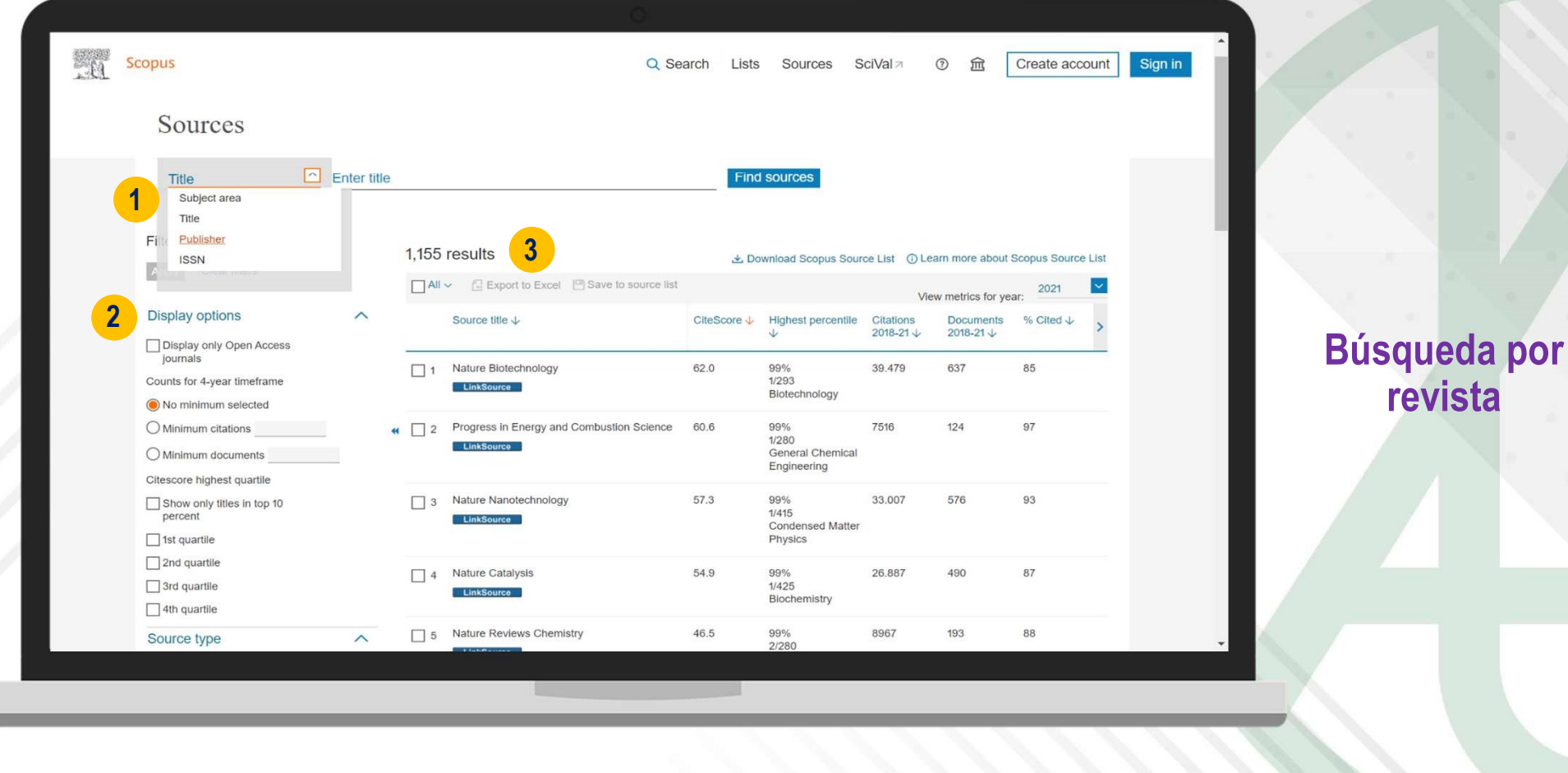

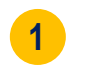

Búsqueda por área, título, editorial o ISSN

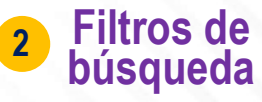

Listado de resultados

3

## Perfiles en investigación

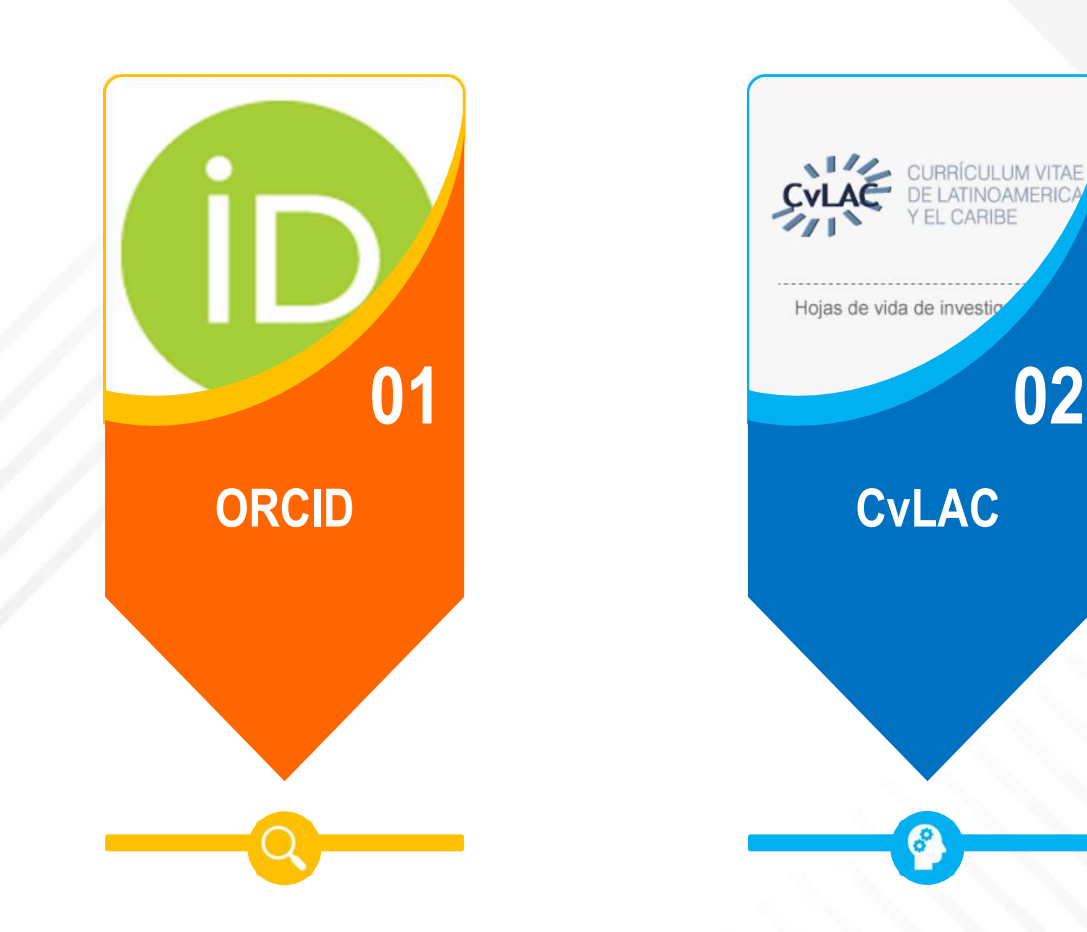

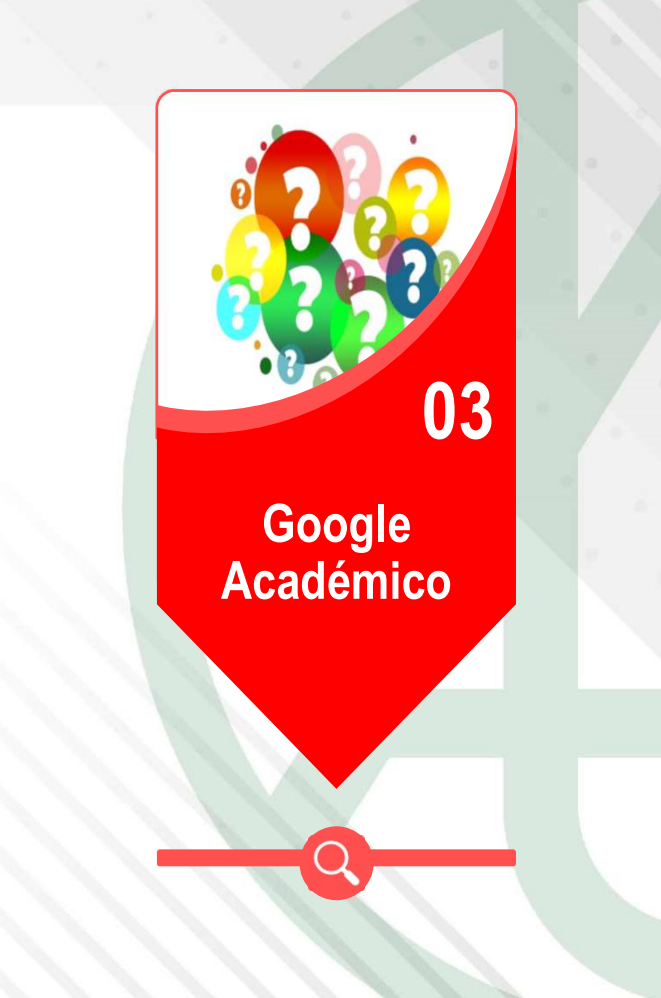

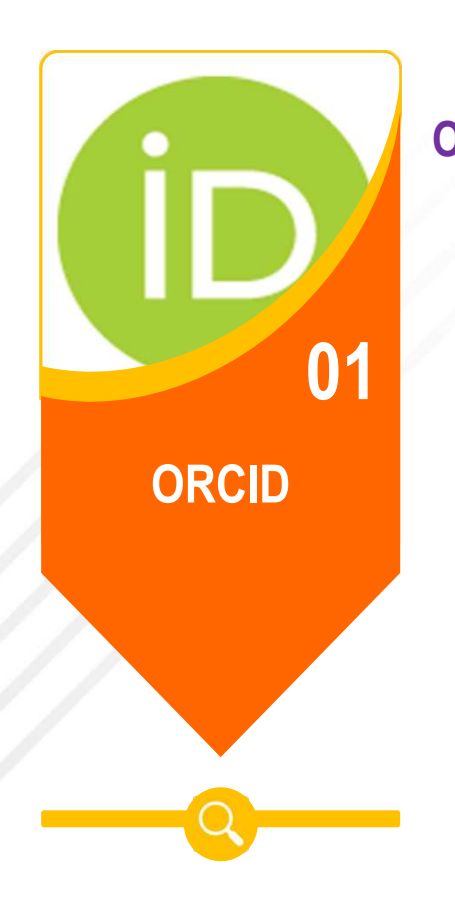

#### ORCID Open Researcher y Colaborador ID

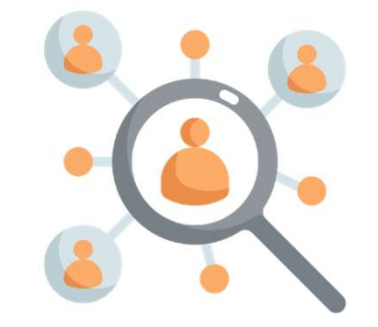

Permite normalizar un perfil único en el mundo académico

Vincula la investigación que ha realizado aumentando la visibilidad

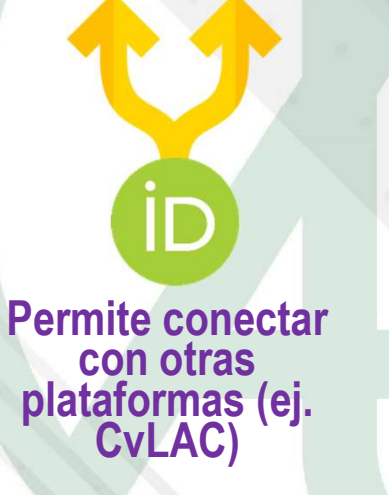

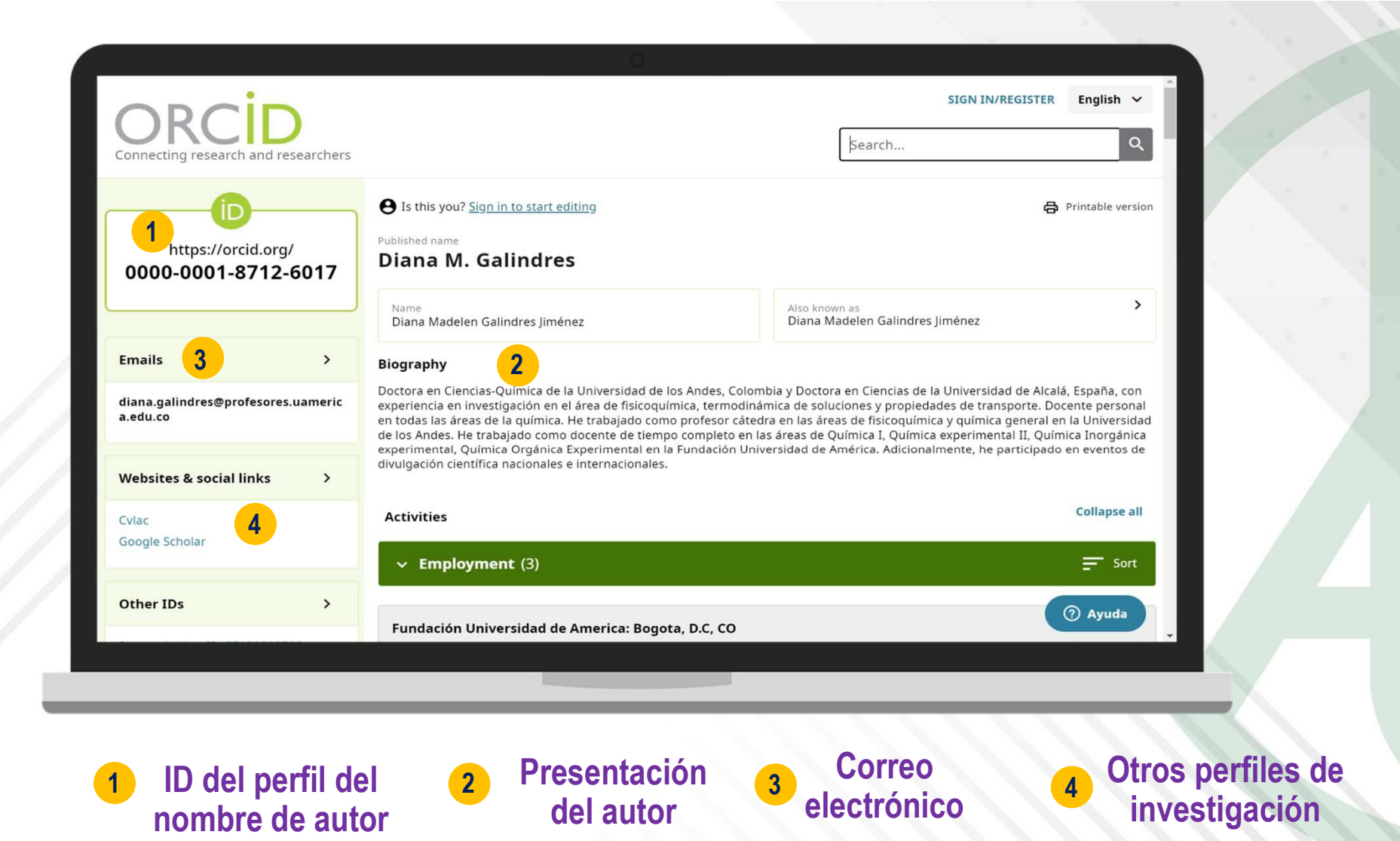

#### CvLAC

Hoja de vida de los investigadores

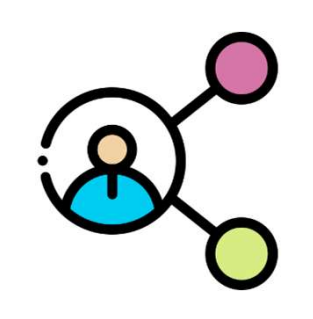

CURRÍCULUM VITAE DE LATINOAMERICA

02

Hojas de vida de invest

CvLAC

Incrementa la visibilidad a nivel nacional e internacional

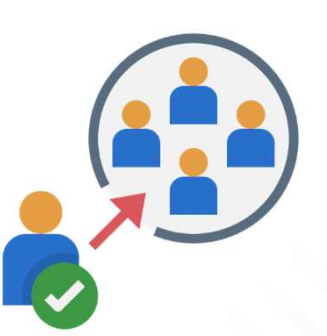

Oportunidad de participar en convocatorias y en becas de formación

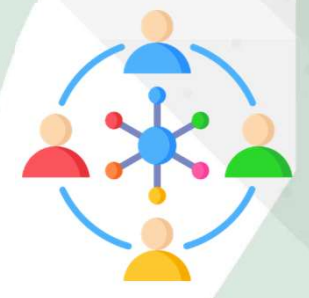

Oportunidad de conectar con otros investigadores de la misma área de interés

| Dar ouslusder recence                                                                        | Hoja de vida                                                                                                    |     |
|----------------------------------------------------------------------------------------------|----------------------------------------------------------------------------------------------------|-----|
| Par evaluador reconoc<br>Categoría<br>Nombre<br>Nombre en citaciones<br>Nacionalidad<br>Sexo | CIOO por MINCIENCIAS.<br>Investigador Junior (IJ) con vigencia hasta la publicación de los resultados de la siguiente convocatoria<br>JUAN CARLOS ROBLES CAMARGO<br>ROBLES CAMARGO, JUAN CARLOS<br>Colombiana<br>Masculino |     |
| Redes sociales académ                                                                        | nicas                                                                                                    |     |
| <u>Google Scholar</u><br><u>ResearchGate</u><br>Academia.edu                                 | 2                                                                                                    |     |
| Identificadores de aut                                                                       | or 3                                                                                                    |     |
| Open Researcher and Contr                                                                    | ributor ID.(DRCID)                                                                                                    | - 1 |
| Doctorado UNIVERSID<br>Administración<br>Juniode2018 - Diciem<br>RELACIÓN ENTRE EL C         | had de celaya<br>brede 2020<br>Lima escolar y el rendimiento académico desde la perspectiva de los estudiantes de una universidad en bogotá                                                                                |     |
| Maestría/Magister Ed<br>• Administración<br>Agostode2015 - Novie<br>Especialización UNIV     | ucación Superior de Celaya A.C. (Universidad de Celaya)<br>mbrede 2017<br>ERSIDAD SERGIO ARBOLEDA                                                                                                    |     |
| <ul> <li>Administración</li> <li>Enerode2012 - Mayod<br/>Publihome, Publicidad</li> </ul>    | e 2013<br>d en unidades residenciales                                                                                                    |     |
| Pregrado/Universitar<br>Ingenieria Industrial<br>Enerode2006 - Juniod                        | io UNIVERSIDAD CATOLICA DE COLOMBIA<br>le 2011                                                                                                    |     |
| Propuesta para dismir                                                                        |                                                                                                    |     |
|                                                                                              |                                                                                                    |     |

ü

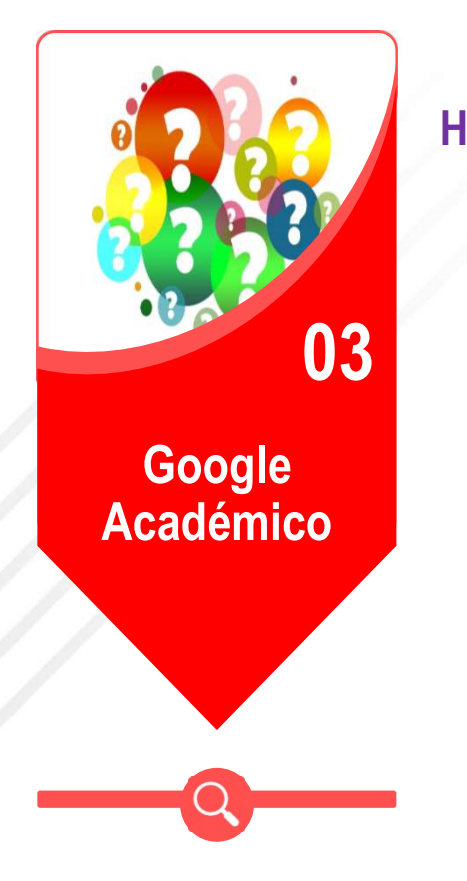

Google Académico Hoja de vida de los investigadores

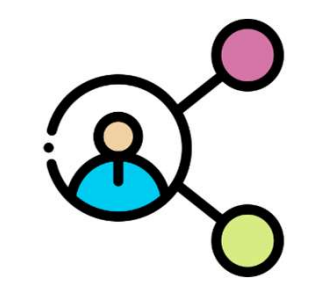

Incrementa la visibilidad a nivel nacional e internacional

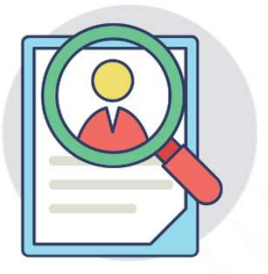

Rastrea la producción realizada y la vincula al perfil

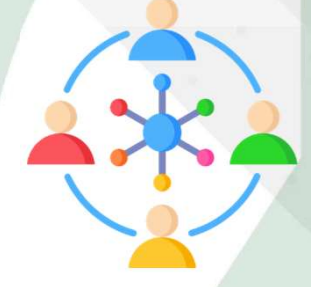

Oportunidad de conectar con otros investigadores de la misma área de interés

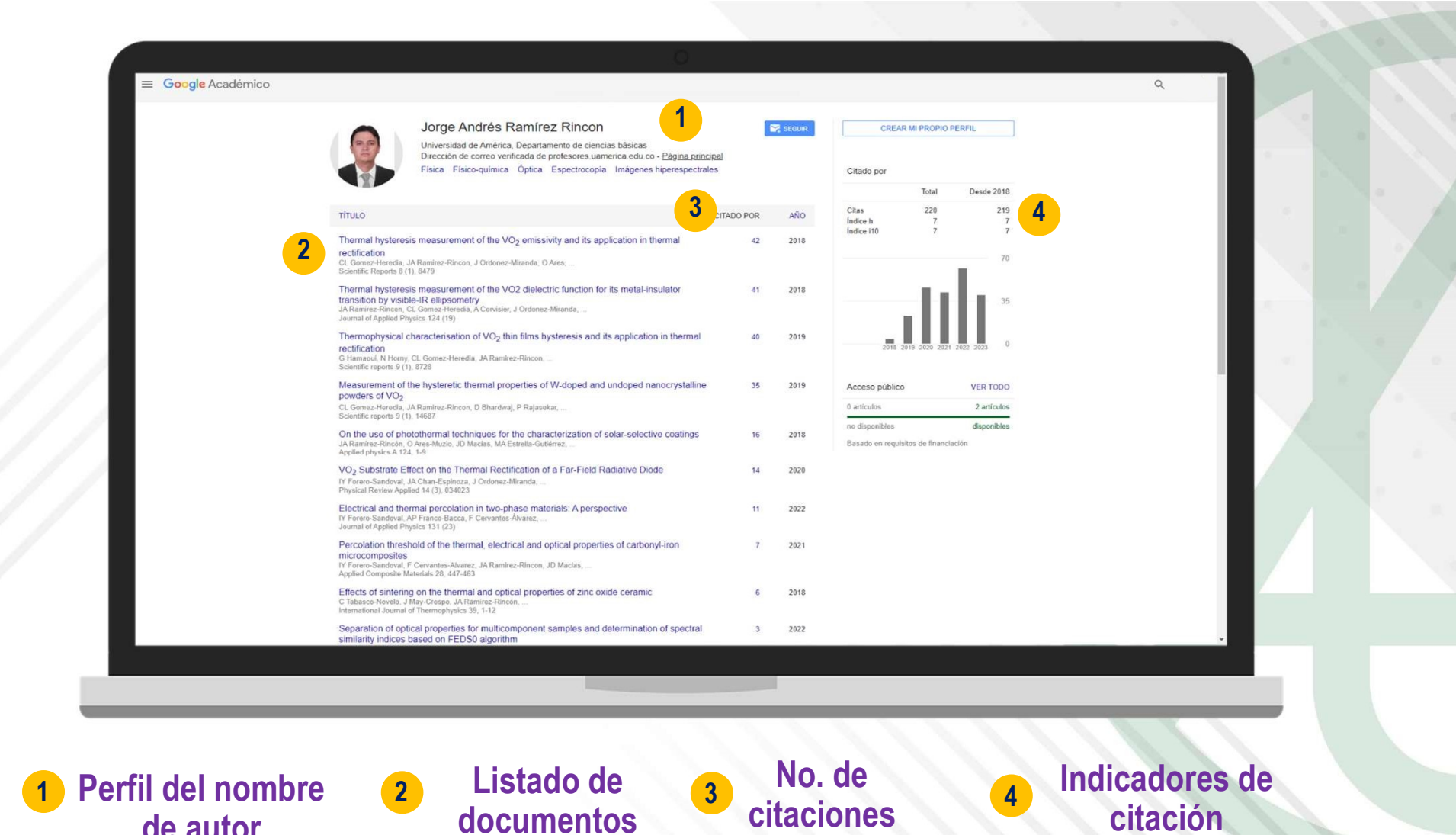

de autor

documentos

## **Opciones de grado**

## Opciones de grado que entregan al CRAI

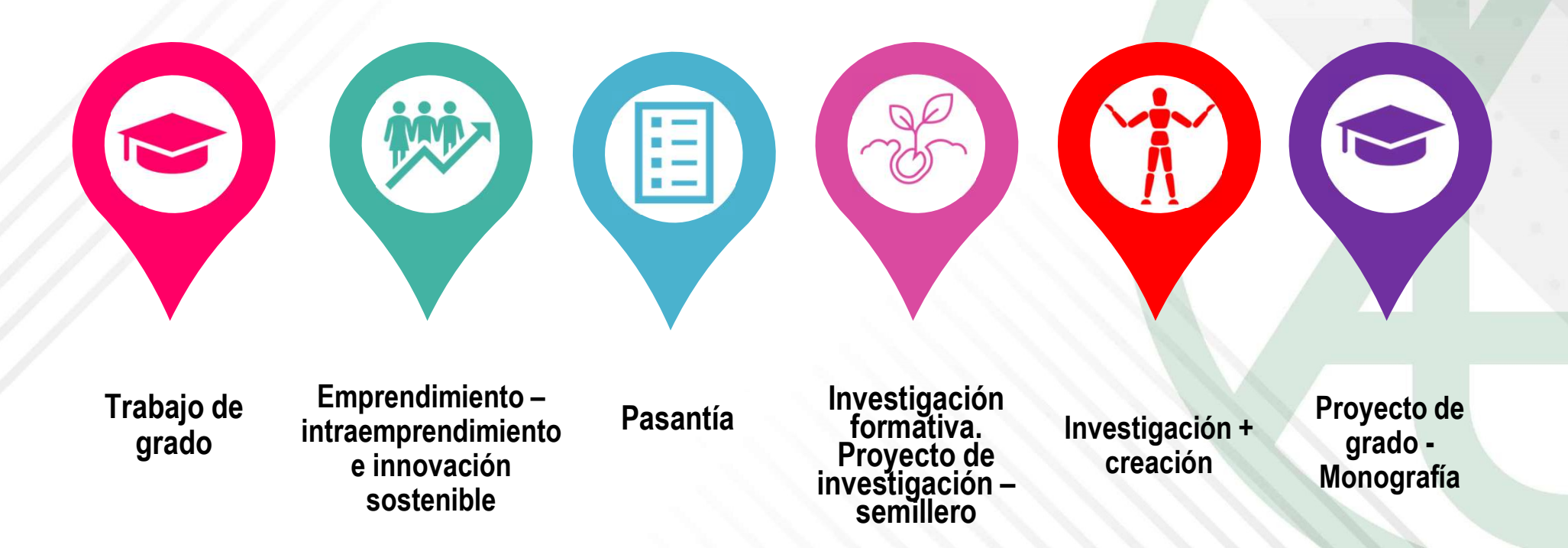

Reglamento opciones de grado (28-jul-2021)

#### Formato presentación documentos

#### Fuente

Times New Roman o Arial, tamaño 12, con un interlineado 1.5, alineación justificada.

#### Sangría APA

En las citas de más de cuarenta palabras, se debe aplicar sangría de 1.27 cm al margen izquierdo. (No se hará uso de la tecla de espacio).

#### Márgenes

Los márgenes serán el mismo para todos los lados de la hoja: 2,54 cm (1 pulgada) para el margen superior, inferior, derecho e izquierdo.

#### Sangría IEEE Opcional

La sangría deberá aplicarse a la primera línea de cada párrafo; debe ser de 1.25 cm (No se hará uso de la tecla de espacio).

## **Preliminares**

- Portada (Agregar el nombre del orientador)
- P. de Aceptación
- P. Directivos
- 📀 Cláusula Sobre Propiedad Intelectual
- P. Dedicatoria (opcional)
- P. Agradecimientos (opcional)
- 🛇 Tabla de contenido
- 📀 Lista de figuras (LE)
- S Lista de tablas (LE)
- 📀 Lista de abreviaturas
- 📀 Resumen-Palabras clave

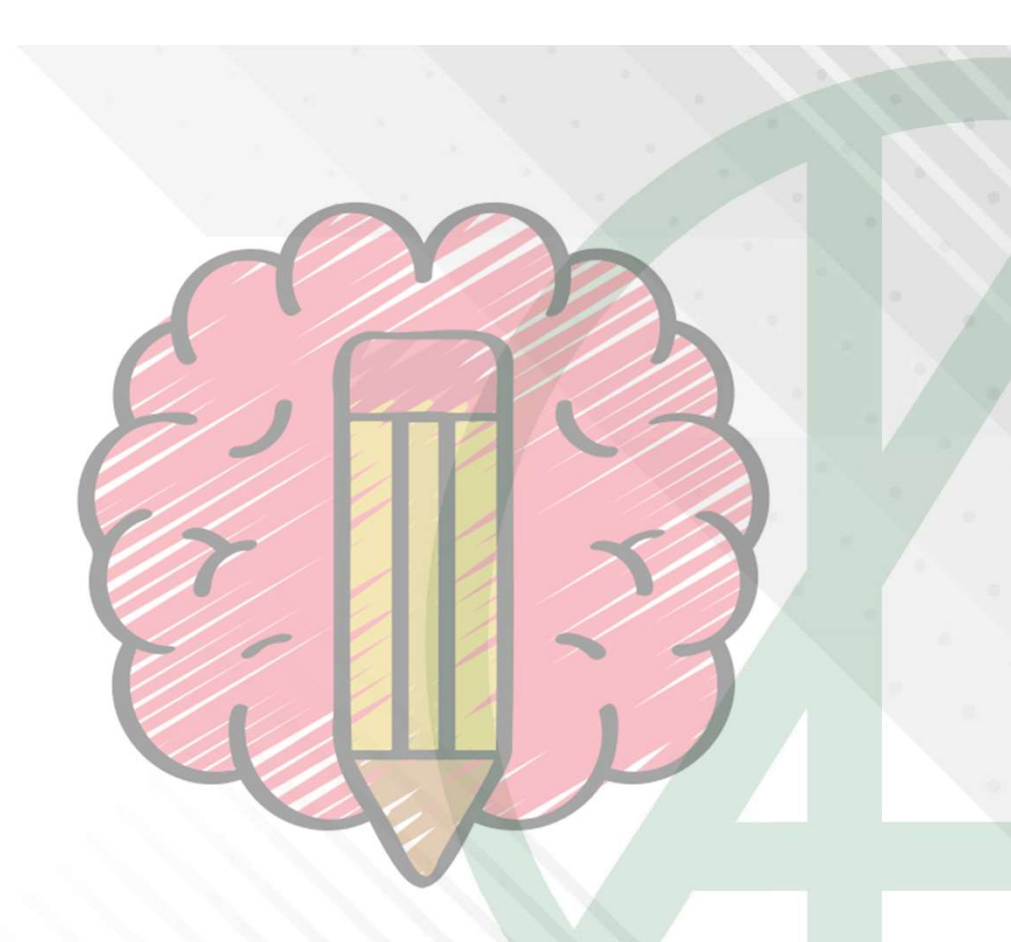

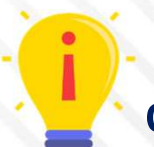

Las listas especiales (LE) se crean a partir de diez elementos

Partes del trabajo

Cuerpo del texto

Introducción
 Capítulos
 Figuras y Tablas
 Conclusiones

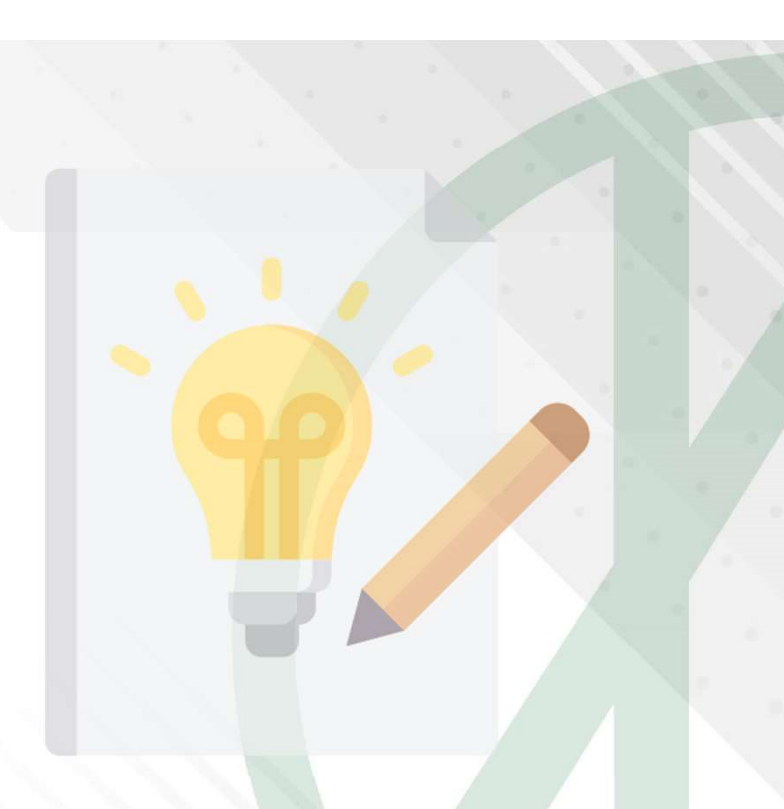

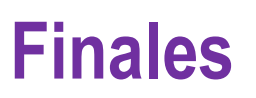

 Referencias
 Índices de nombres o términos técnicos (opcional)
 Glosario (opcional)
 Anexos

### Niveles de título

### **1. ECONOMÍA CIRCULAR**

Título de capítulo – centrado – mayúsculas sostenidas – negrita

### 1.1 Economía circular en Colombia

Título de sección – al margen izquierdo – la primera letra en mayúscula – negrita

#### **1.1.1 Desde el sector financiero**

Título de apartado – al margen izquierdo – la primera letra en mayúscula – negrita y cursivas

#### 1.1.1. a. Últimos 20 años. La economía circular....

Ordinales (i., ii., iii...) o literales (a., b., c....) – al margen izquierdo – letra normal – texto seguido.

## Figura o tabla elaborada por el autor

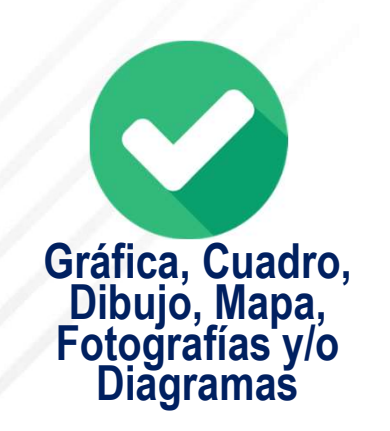

Siempre va la palabra *Nota*. en cursiva, se debe hacer la descripción de la figura. Con un interlineado de 1,5.

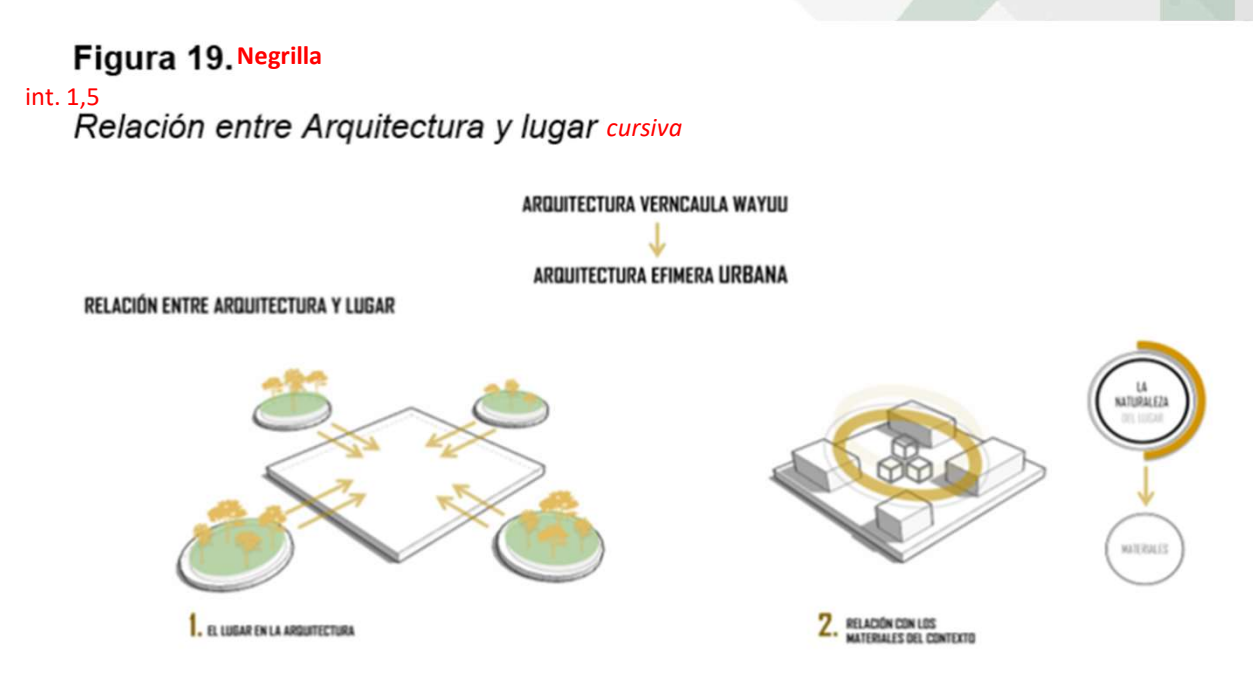

#### int. 1,5

*Nota.* En la anterior imagen, se observa esquemas básicos, entre la arquitectura y el lugar, por medio de la naturaleza, y los materiales.

### Figura o tabla con referencia

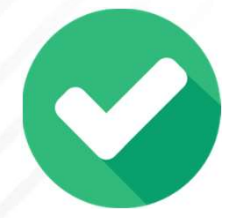

Siempre va la palabra *Nota*. en cursiva, se debe hacer la descripción de la figura, agregar la referencia completa de la fuente, se debe agregar las palabras Tomado de: Figura 1.

Composición del lactosuero

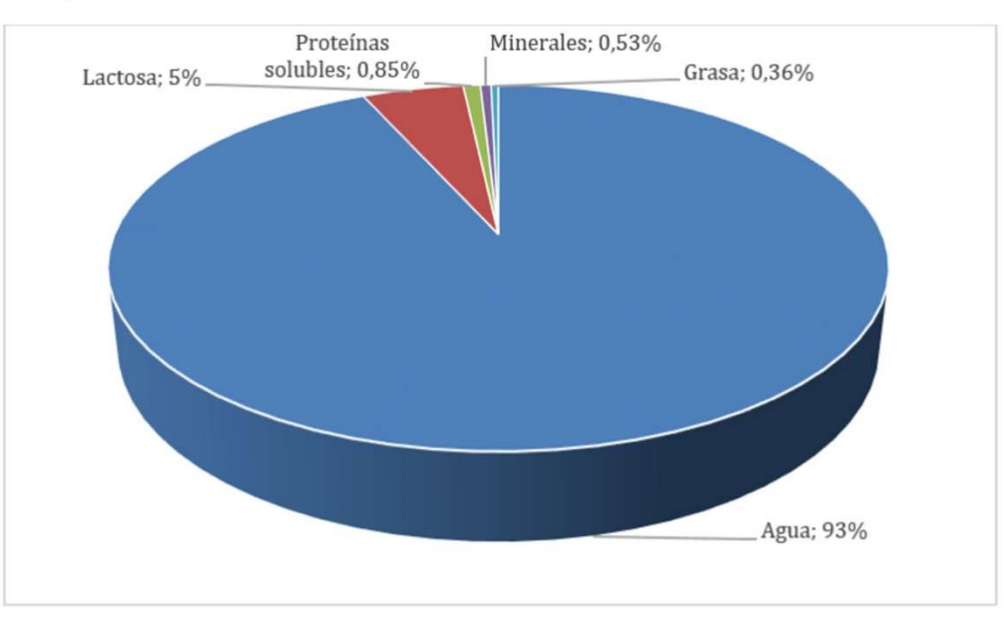

*Nota.* El gráfico muestra la composición mayoritaria en el lactosuero. Tomado de: Insertar referencia en APA o IEEE

### **Referencia con APA**

Sangría

1,27 cm

#### Organización alfabética por apellido del autor

Alcuri, G. Control de procesos y caracterización de situaciones industriales por métodos globalizantes. *Memoria Investigaciones en Ingeniería*, (11), 22-23. https://cutt.ly/hjL0pSQ

- American Psychological Association. (2020), *Citas en el texto*. https://apastyle.apa.org/style-grammarguidelines/citations
- Bohórquez, C. *Optimización del sistema de bombeo mecánico para máxima eficiencia de levantamiento, en tres pozos que presenten interferencia por gas en el campo palagua* [Trabajo de pregrado, Fundación Universidad de América]. Repositorio Institucional Lumieres. https://cutt.ly/FjL0hkl
- Fundación Universidad de América. (2021) Instructivo de estructuración del Trabajo de Grado. [Archivo en PDF].
- Sierra Moreno, B. J. y Torres Gualtero, D.F. (2020). *Diseño de un simulador de vuelco de un automóvil compacto para la empresa Cinfovial S.A.S.* [Trabajo de pregrado, Fundación Universidad de América]. Repositorio Institucional Lumieres. https://hdl.handle.net/20.500.11839/7909

## **Referencia con IEEE**

- [1] Instituto de Ingenieros Eléctricos y Electrónicos. "Acerca de IEEE". [en línea]. Disponible: https://www.ieee.org/ [Acceso: 03/jun/2022]
- [2] Asociación Americana de Psicología. (202). "citas en el texto". [en línea]. Disponible: https://apastyle.apa.org/style-grammar-guidelines/citations [Acceso: 03/jun/2022]
- [3] C. Urrego Rodríguez, "Metodología de selección de refrigerantes alternativas ecológicas y eficientes energéticamente", *Revista de Investigación*, vol 11, No. 1, ene-jun, 2018, [en línea]. <u>https://doi.org/10.29097/2011-639X.180</u> [03/jun/2022]
- [4] A. González Ariza, Métodos de compensación basados en competencias, 3. Barranquilla: Universidad del Norte, 2017 [en línea]. Disponible: com.ezproxy.uamerica.edu.co/eds/ebookviewer/ebook/bmxlYmtfXzE2MTI1MjNfX0FO0?sid=61eaa2a6-2074-4a76-8b9f-05dd324f0fef@redis&vid=11&format=EB&rid=1
- [5] P. Bosch Giral, J.F. Garcia de la Banda, J. Pérez Pariente, M. Toural Quiroga, *Protagonistas de la química en España: Los orígenes de la catálisis*. Madrid: Consejo Superior de Investigaciones Científicas, 2010 [en línea]. Disponible https://acortar.link/hfhOBo
- [6] R.L. Mott, Diseño de elementos de máquinas, 4a. ed. México: Pearson Educación S.A, 2006.
- [7] A.L. Miranda, M.L. Doménech. (2012). *ABC del aire acondicionado*. [En línea].Vol.7, no.5 Disponible en: base de datos Digitalia: http://ezproxy.uamerica.edu.co:2114/visorepub/42027

Licencias Creative Commons y Contrato de cesión de derechos patrimoniales de autor

Las opciones de grado cuentan con un documento asociado para autorizar a la universidad a publicar el producto final a través del Repositorio Institucional Lumieres en formato de acceso abierto, para ello cuentan con las licencias Creative Commons y se tienen 3 tipos de licencia disponibles

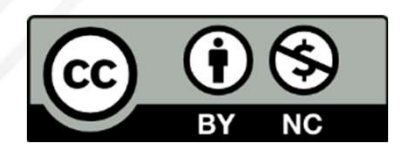

#### Atribución – no comercial:

permite distribuir, crear obras derivadas, sin fines comerciales con reconocimiento del autor.

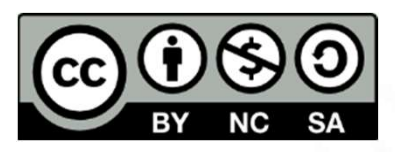

## Atribución – no comercial - compartir igual:

permite distribuir, modificar, crear obras derivadas, sin fines comerciales, siempre y cuando las obras derivadas estén licenciadas de la misma forma.

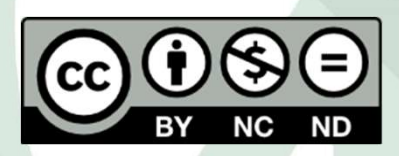

## Atribución- no comercial- sin derivar:

permite distribuir, sin fines comerciales, sin obras derivadas, con reconocimiento del autor.

#### Contrato de cesión de derechos patrimoniales de autor

Este contrato es opcional al momento de entregar el trabajo final al CRAI, en este documento el autor cede los derechos Patrimoniales (no morales) a la universidad y le da plena autorización a la institución para explotar el producto.

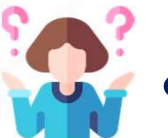

#### ¿Qué son los derechos patrimoniales y morales?

Los derechos morales de la Gioconda son de Leonardo Da Vinci

Los derechos patrimoniales o de explotación de la Gioconda es el estado francés encargado de su protección a través del Museo de Louvre

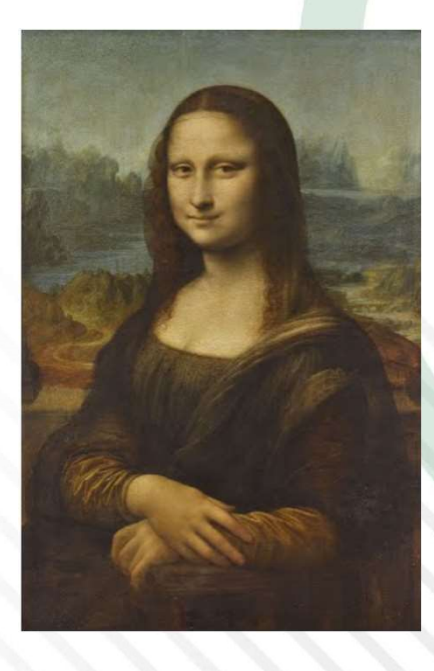

## Por último... ayúdanos a mejorar

#### Diligencia el formulario de evaluación de la sesión

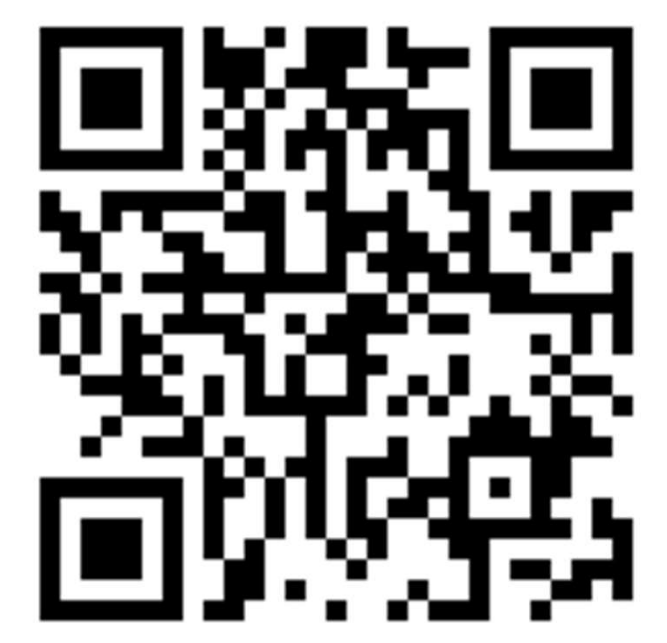

https://forms.gle/EbY2raxGmztMF9vx8

## Si quedaste con dudas, contáctanos

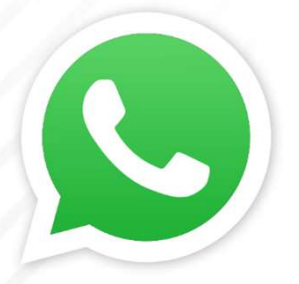

Línea WhatsApp 312 2554428

Horarios de atención L a V de 9:00 a 18:00 S de 8:00 a 13:00 Recibimos solo mensajes, no Ilamadas

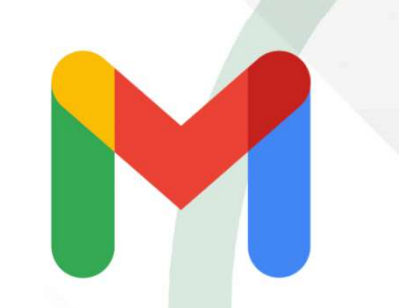

Servicios especializados leidy.lancheros@uamerica.edu.co rimy.cruz@uamerica.edu.co

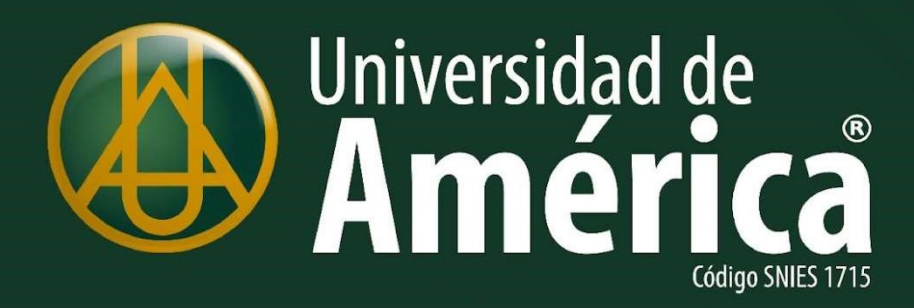

Great Place To Work<sub>®</sub> Certificada

MAR 2023 - MAR 2024 COL ISO 9001:2015 ISO 45001:2018

BUREAU VERITAS Certification

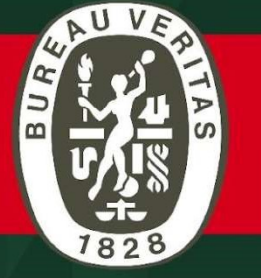